Указания за въвеждане на информация за цели в сайта на РИ за 2013-2014 ротарианска година

#### www.rotary.org

Общи бележки:

- Преди да започнете работа уверете се, че вече сте регистрирани в сайта на РИ и посочени като клубни президенти за 2013-2014 година. Информация за регистрация и проверка има в дисковете от ПЕТС, както и в презентациите на Секретаря на дистрикта.
- При въвеждане ан информация не забравяйте да натискате бутона запис (save) на всяка стъпка
- След въвеждане изпратете целите за членство с бутона Submit Goals
- На всяка страница използвайте бутона Print Page, за да разпечатате въведеното, или да го съхраните в pdf файл.
- 1. Избира се функция достъп за членове (Member Access) под полето за търсене в горния десен ъгъл на сайта

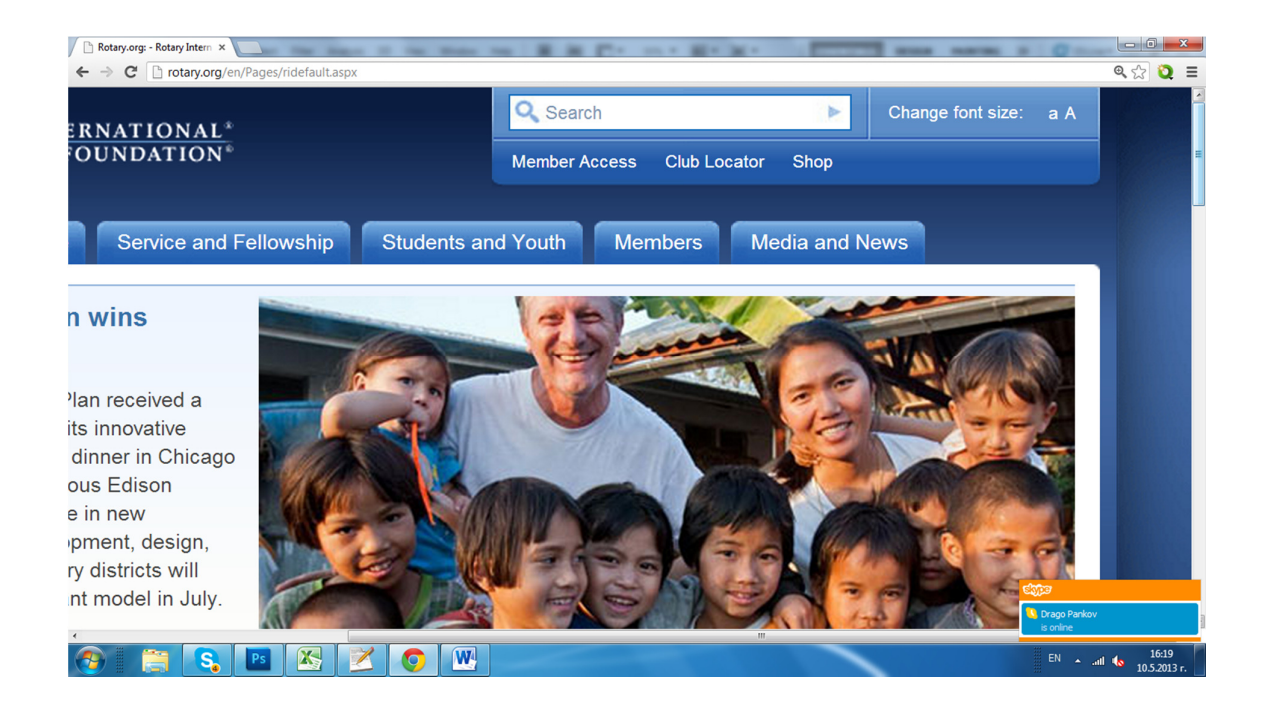

2. Въведете електронна поща и парола от регистрацията, която имате в сайта на РИ. И натиснете бутон Sign In. Ако нямате регистрация – натиснене бутон Create Account и следвайте инструкциите.

| 🖉 Rotary.org: - Rotary Intern 🗙 🛞 Rotary.org: 🔹 🚬                   |                                                                                                    |
|---------------------------------------------------------------------|----------------------------------------------------------------------------------------------------|
| ← → C 🆀 https://map.rotary.org/en/selfservice/Pages/Login.aspx?SL=Y | 会 🕄                                                                                                    |
| Member Access                                                       |                                                                                                    |
| Sign in to Member Access                                            | <section-header><section-header><section-header><section-header><section-header><section-header><section-header><section-header></section-header></section-header></section-header></section-header></section-header></section-header></section-header></section-header> |
| Ethasyl Copyright 9 2013 Rotary International                       | is online<br>EN • ① .all <b>4</b> v 16:2013 r.                                                                                                    |

След влизане в зоната за членове, от менюто вляво изберете опция Rotary Club Central.
 За яснота вижте следващите две фигури

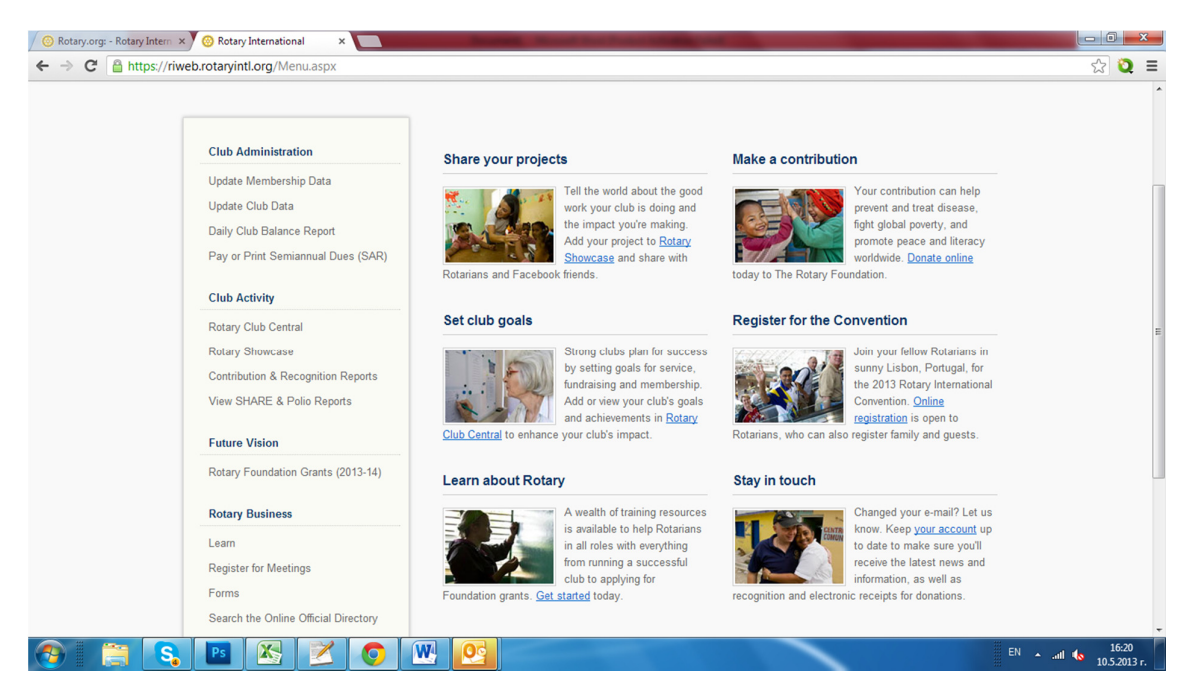

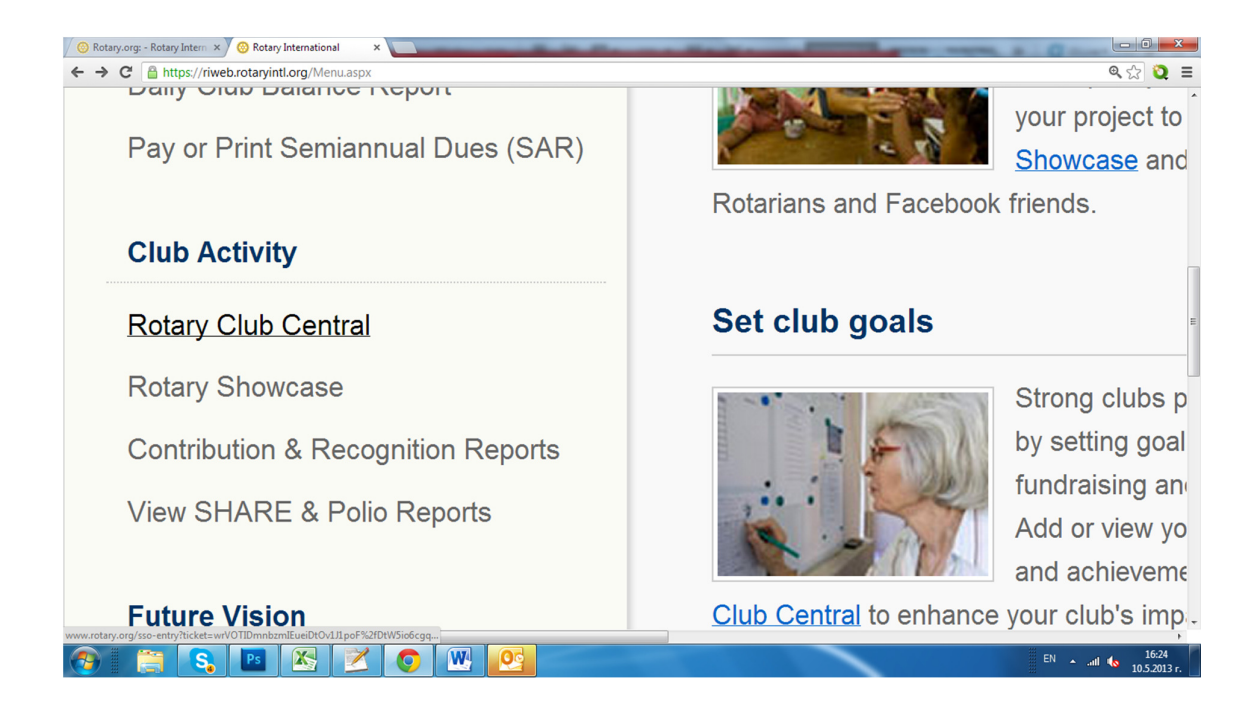

### 4. Появява се екран с целите от предходната година и обща информация за клуба

| ← → C  www.rotar | < Rotary.org: ×                                                                                                    | Statement Street Street                                                    | A DESCRIPTION OF THE OWNER.                  |                                                            |                                   |
|------------------|----------------------------------------------------------------------------------------------------|----------------------------------------------------------------------------|----------------------------------------------|------------------------------------------------------------|-----------------------------------|
|                  | Setting and tracking these goals helps leaders p<br>to measure the impact Rotarians are making wo<br>Below are details on your club's progress toward | lan for their year and establish a pi<br>rldwide.<br>I this year's goals.  | ath for the future. The inform               | nation in Rotary Club Central gives Rotary a better way    |                                   |
|                  | Club Details                                                                                                    |                                                                            |                                              | ROTARY CLUB CENTRAL                                        |                                   |
|                  | Club Name: Varna-Eux<br>Website: http://ww<br>Meeting Location: Hotel Sple<br>30, Bratya<br>Bulgaria<br>Meeting Day and Time: Tues 1830               | tinograd<br>w.rotary-euxinograd.org/<br>ndid<br>Shkorpil Str, Varna, 9000, | Members:<br>Charter Date:<br>Club President: | 30<br>21 August 2007<br>Stefan Shultz   🐸 <i>(contact)</i> |                                   |
|                  | Goals and Progress View Details > YOUR CLUB                                                                                                    | SER                                                                        | VICE                                         | FOUNDATION GIVING                                          |                                   |
|                  | O%<br>COALS SET: 0 OF 25                                                                                                    | O<br>COALS SE                                                              | %<br>IT: 0 OF 6                              | O%<br>COALS SET: 0 OF 8                                    |                                   |
|                  | O%<br>COALS ACHIEVED: 0 OF 0                                                                                                    | O<br>COALS ACHI                                                            | %<br>EVED: 0 OF 0                            | 0%<br>COALS ACHIEVED: 0 OF 0                               |                                   |
| 📀 🗐 💽            |                                                                                                    |                                                                            |                                              |                                                            | EN 🔺 .all 🍫 16:21<br>10.5.2013 r. |

5. Изберете опцията View Details (сиьото) вдясно от Goals and Progress

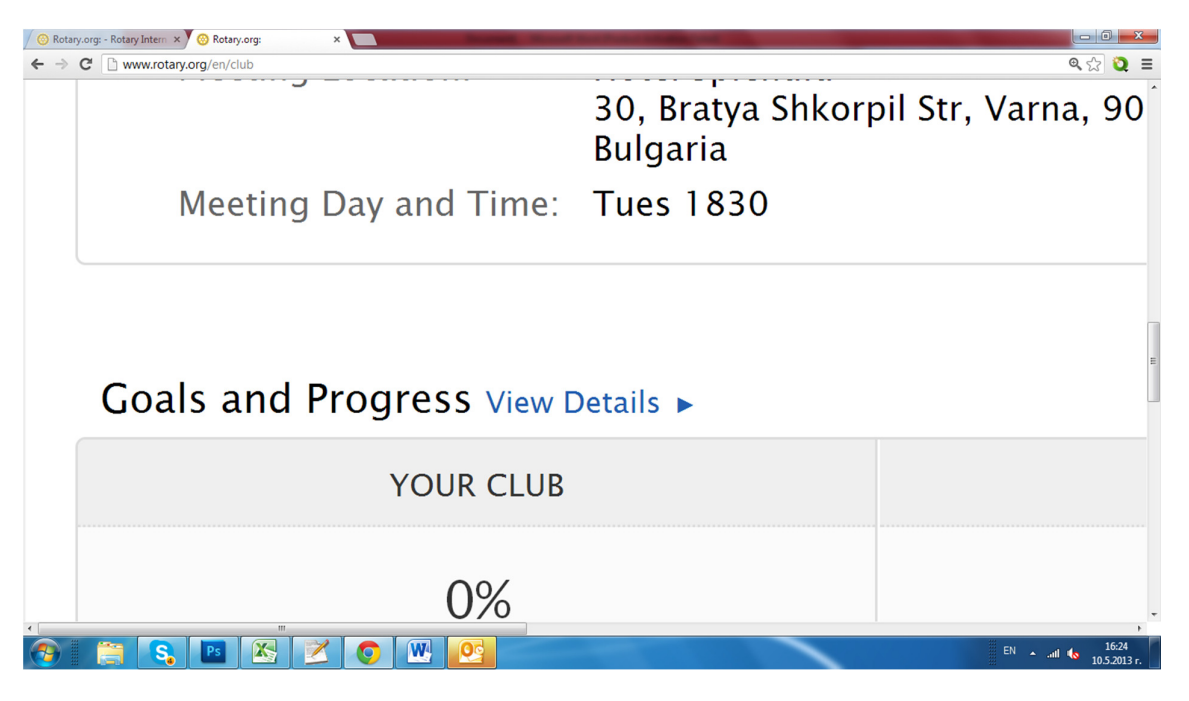

 В "табове" са формите за въвеждане и изпращане на целите на клуба за следваюата година, разпределени както следва: YOUR CLUB – планиране и цели за членство, SERVICES 0 –цели за служба FOUNDATION GIIVING цели за фондацията

|                      | Your Club Service Foundation Giving                                                                                                    |                               |
|----------------------|----------------------------------------------------------------------------------------------------|-------------------------------|
| Club View            |                                                                                                    |                               |
| District View        | Your Club                                                                                                    | - Print Pag                   |
| Club Crown View      | Successful clubs achieve their goals by staving vibrant, flexible, and innovative. This tab provides you                                                                                                    | the opportunity to view and   |
| Club Group view      | track membership, Rotarian engagement, club communication, and public relations goals,                                                                                                    |                               |
| Resources            | track membership, Rotarian engagement, club communication, and public relations goals.                                                                                                    | arshin chair — can edit goals |
| Resources<br>Reports | track membership, Rotarian engagement, club communication, and public relations goals.<br>Club leaders — the president, secretary, treasurer, executive secretary, Foundation chair, and member<br>and achievements. All club members can view goals and achievements. | ership chair — can edit goals |

7 Избира се Your Club за, при което се появява екран с информация за текущата и възможност за въвеждане на следваща година. Изберете 2013-2014 (фигурата по-долу)

| 🖉 🔗 Rotary.org: - Rotary Intern 🗙 🗡 🗅 Rotary.org: 💦 🗧 |                                             | of the Owner Street and Designation of the Owner Street and Designation of the Own | and the second second se |                          |
|-------------------------------------------------------|---------------------------------------------|----------------------------------------------------------------------------------------------------|----------------------------------------------------------------------------------------------------|--------------------------|
| ← → C 🔒 https://map.rotary.org/en/rcc/Pages/Cl        | ubGoalsProgress.aspx                        |                                                                                                    |                                                                                                    | ☆ 🝳 =                    |
|                                                       |                                             |                                                                                                    |                                                                                                    | ·                        |
|                                                       | Goals and Progress                          |                                                                                                    |                                                                                                    |                          |
|                                                       |                                             |                                                                                                    |                                                                                                    |                          |
|                                                       | Access yearly data by selecting the appropr | riate tab. Based on your role, "View" or "Edi                                                                                                    | t" the goals and achievements at any time.                                                                                                    |                          |
|                                                       |                                             |                                                                                                    |                                                                                                    |                          |
|                                                       |                                             |                                                                                                    |                                                                                                    |                          |
|                                                       | 2011-12 2012-                               | 13 2013-14                                                                                                    |                                                                                                    |                          |
|                                                       |                                             |                                                                                                    |                                                                                                    |                          |
|                                                       | Membership Retention 🕑                      |                                                                                                    | Ø EDIT                                                                                                    | E                        |
|                                                       | 27                                          | -                                                                                                    | 30                                                                                                    |                          |
|                                                       | 1 JULY 2011                                 | 30 JUNE 2013<br>GOAL TOTAL                                                                                                    | 2012-13<br>YEAR TO DATE                                                                                                    |                          |
|                                                       |                                             |                                                                                                    |                                                                                                    |                          |
|                                                       |                                             |                                                                                                    |                                                                                                    |                          |
|                                                       | 30.                                         | JUNE PRIOR YEAR 2012-13 MEMBER                                                                                                    | COAL 2012-13 RETENTION GOAL                                                                                                    |                          |
|                                                       | Existing members<br>retained                | 29 -                                                                                                    | x                                                                                                    |                          |
|                                                       | New members retained                        | 4 -                                                                                                    | %                                                                                                    |                          |
|                                                       |                                             |                                                                                                    |                                                                                                    |                          |
|                                                       |                                             |                                                                                                    |                                                                                                    |                          |
|                                                       | Rotarian Engagement 🛞                       |                                                                                                    | US LUIT                                                                                                    |                          |
|                                                       | 29                                          | -                                                                                                    | -                                                                                                    |                          |
|                                                       | 2011-12                                     | 2012-13                                                                                                    | 2012-13                                                                                                    | 16:26                    |
|                                                       |                                             |                                                                                                    |                                                                                                    | EN A atl to 10.5.2013 r. |

8. При смяна на годината – използвайте бутон EDIT (вдясно) за въвеждане и редактиране

| <ul> <li>✓ Wotary.org: - Kotary.intern × ) Rotary.org:</li> <li>✓ → C Attractional Action ActionAction Action ActionAct</li></ul> | × ClubGoalsProgress.aspx               |                              |                             |                                      | ☆ 2 ≡        |  |
|----------------------------------------------------------------------------------------------------|----------------------------------------|------------------------------|-----------------------------|--------------------------------------|--------------|--|
|                                                                                                    | Goals and Progress                     | Guais and rivgress           |                             |                                      |              |  |
|                                                                                                    | Access yearly data by selecting the ap | opropriate tab. Based on you | r role, "View" or "Edit" th | e goals and achievements at any time | e.           |  |
|                                                                                                    | 2011-12 20                             | 012-13 2013                  | -14                         |                                      |              |  |
|                                                                                                    | Membership Retention                   | 3)                           |                             | Ø EC                                 | ТЮ           |  |
|                                                                                                    | 30<br>1 JULY 2012                      | 30 JUNE<br>GOAL T            | 2014<br>OTAL                | 30<br>2013-14<br>YEAR TO DATE        | E            |  |
|                                                                                                    |                                        | 30 JUNE PRIOR YEAR           | 2013-14 MEMBER CO           | AL 2013-14 RETENTION GOAL            |              |  |
|                                                                                                    | Existing members<br>retained           | 30                           | -                           | %                                    |              |  |
|                                                                                                    | New members retained                   | 1                            | -                           | *                                    |              |  |
|                                                                                                    | Rotarian Engagement 🛞                  |                              |                             | Ø EC                                 | ТІС          |  |
|                                                                                                    | 30<br>2012-13<br>TOTAL                 |                              | -14<br>AL                   |                                      |              |  |
| inversion trainf(0)                                                                                                    |                                        |                              |                             |                                      |              |  |
|                                                                                                    |                                        |                              |                             |                                      | EN aul 16:26 |  |

9. Въведете във формата, която се появява информация за вашата прогноза (цел)

| ry.org/en/rcc/Pages/E | ditClubGoals.aspx                                                     |                           |                        |                         |                    | 52 |
|-----------------------|-----------------------------------------------------------------------|---------------------------|------------------------|-------------------------|--------------------|----|
| Club Group View       | I his page will help you set goals to re<br>members you plan to keep. | tain existing members and | d bring in new ones. I | Enter the number or the | percentage of club |    |
| Resources             | Plaze note for "New members retain                                    | ad " optor the number of  | Potarians you plan to  | induct under the "Mem   | hars" column       |    |
| Reports               | ricuse note, for new memoers retain                                   | ied, enter the number of  | rotariaris you plan to | model ander the mem     | Sera column.       |    |
| Feedback              |                                                                       |                           |                        |                         |                    |    |
|                       | Set and Edit Your Goa                                                 | ls                        |                        |                         |                    |    |
|                       |                                                                       |                           |                        |                         |                    |    |
|                       |                                                                       |                           |                        |                         |                    |    |
|                       |                                                                       | 1 JULY START FIGURE       | MEMBERS                | PERCENTAGE              | GOAL TOTAL         |    |
|                       | Existing members retained                                             | 30                        | 30                     | %                       | •                  |    |
|                       | Achievement                                                           |                           |                        |                         | 30                 |    |
|                       | New members retained                                                  | 1                         |                        | %                       | •                  |    |
|                       | Achievement                                                           |                           |                        |                         | 1                  |    |
|                       | 2013-14 Goal Total                                                    |                           |                        | %                       |                    |    |
|                       |                                                                       |                           |                        |                         |                    |    |
|                       |                                                                       |                           | Sav                    | e Clear all             | Cancel             |    |
|                       |                                                                       |                           |                        |                         |                    |    |
|                       |                                                                       |                           |                        |                         |                    |    |
|                       |                                                                       |                           |                        |                         |                    |    |

10. След въвеждане на информацията – натиснете бутона запис (SAVE) в долната част на формата – картинката по-долу

| 🖉 🛞 Rotary.org: - Rotary Interr | 🛛 🗙 🗅 Rotary.org: 🛛 🗙 💭                        | The Owner State Trade | Statement in the second second | Support to the support of the support of the suppor |                                |
|---------------------------------|------------------------------------------------|-----------------------|--------------------------------|----------------------------------------------------------------------------------------------------|--------------------------------|
| ← → C 🔒 https://r               | map.rotary.org/en/rcc/Pages/EditClubGoals.aspx |                       |                                |                                                                                                    | @、☆ 🝳 ≡                        |
|                                 | Achievement                                    |                       |                                |                                                                                                    | 30                             |
|                                 | New members retained                           | 1                     |                                | %                                                                                                    | -                              |
|                                 | Achievement                                    |                       |                                |                                                                                                    | 1                              |
|                                 | 2013-14 Goal Total                             |                       |                                | %                                                                                                    |                                |
|                                 |                                                |                       |                                |                                                                                                    |                                |
|                                 |                                                |                       | Save                           | Clear all                                                                                                    | Cancel                         |
|                                 |                                                |                       |                                |                                                                                                    |                                |
|                                 |                                                |                       |                                |                                                                                                    | E                              |
|                                 |                                                |                       |                                |                                                                                                    |                                |
| Y INTERNATIO<br>DTARY FOUNDAT   | NAL*<br>TION*                                  |                       |                                |                                                                                                    |                                |
| 1                               |                                                |                       |                                |                                                                                                    |                                |
| 📀  📜 S                          | s 🖪 🔀 🞽 💽 🖳                                    |                       |                                |                                                                                                    | EN 🔺tl 🌜 16:28<br>10.5.2013 r. |

11. По аналогичен начин се избира опция EDIT до следващите раздели:

Rotarian Engagement<sup>(?)</sup> Club Communication<sup>(?)</sup> Public Relations<sup>(?)</sup>

## 12. Цели за служба:

Избира се SERVICES (аналогично на Your Club – виж стъпка 6 и 7 по-горе)

| 🖉 🛞 Rotary.org: - Rotary Intern 🗙 🗡 🛅 Rotary.org: | ×                                                                                                    | - 0 <b>- X</b>                   |
|---------------------------------------------------|----------------------------------------------------------------------------------------------------|----------------------------------|
| ← → C 🔒 https://map.rotary.org/en/rcc/Pages/C     | ClubGoalsProgress.aspx                                                                                                    | ☆ 🝳 🗉                            |
| Home > Member Access >                            | Rotary Club Central > Club View                                                                                                    | ^                                |
|                                                   | District 2482   Club Varna-Euxinograd                                                                                                    | Π                                |
|                                                   | Your Club Service Foundation Giving                                                                                                    | =                                |
| Club View                                         | Print Prov                                                                                                    |                                  |
| District View                                     | Service                                                                                                    |                                  |
| Club Group View                                   | This tab allows clubs to set and track goals for sponsoring Rotaract and Interact clubs and Youth Exchange and RYLA participants,<br>as well as resources for service projects. |                                  |
| Resources                                         | Club leaders — the president secretary treasurer, executive secretary Foundation chair, and membership chair — can edit goals                                                   |                                  |
| Reports                                           | and achievements. All club members can view goals and achievements.                                                                                                    |                                  |
| Feedback                                          |                                                                                                    |                                  |
|                                                   | Trends                                                                                                    |                                  |
|                                                   | These charts show the resources your club has dedicated to service projects during the current Rotary year and the previous two years.                                          |                                  |
|                                                   | Click on the labels in the legend to add or remove features in the chart. Hover over bars to see details.                                                                       |                                  |
|                                                   | Service Projects and Activities                                                                                                    |                                  |
|                                                   | 1 51 51                                                                                                    |                                  |
| 🚱 📋 💫 🖪 🖉                                         |                                                                                                    | ▲ .atl 🌜 16:34<br>▲ 10.5.2013 г. |

13. За промяна / въвеждане на информация за всеки един от разделите – използвайте бутона EDIT

| 🖉 Rotary.org: - Rotary Intern 🗙 🕅 Rotary.org: 🗙 🗙 |                                            | No. Post Concession                |                           | -                             |                   |
|---------------------------------------------------|--------------------------------------------|------------------------------------|---------------------------|-------------------------------|-------------------|
| ← → C A https://map.rotary.org/en/rcc/Pages/Clu   | ubGoalsProgress.aspx                       |                                    |                           |                               | ☆ 2 ≡             |
|                                                   |                                            |                                    |                           |                               |                   |
|                                                   | Goals and Progress                         |                                    |                           |                               |                   |
|                                                   | Access yearly data by selecting the approp | vriate tab. Based on your role, "\ | /iew" or "Edit" the goals | and achievements at any time. |                   |
|                                                   | 2011-12 2012                               | -13 2013-14                        |                           |                               |                   |
|                                                   | Service Projects and Activit               | es 📀                               |                           | 🖉 EDIT                        |                   |
|                                                   | <br>2012-13<br>TOTAL                       |                                    |                           | <br>2013-14<br>YEAR TO DATE   | Γ                 |
|                                                   | New Generations Clubs @                    |                                    |                           | Ø EDIT                        | H                 |
|                                                   |                                            | 2012-13<br>TOTAL                   | 2013-14<br>GOAL           | YEAR TO DATE                  |                   |
|                                                   | Number of Rotaract<br>clubs                | 1                                  | -                         | 0                             |                   |
|                                                   | Number of Interact clubs                   | 0                                  | -                         | 0                             |                   |
| 📀 🗮 🕄 💌 🗶 🞽                                       |                                            |                                    |                           |                               | EN 🔺 .all 🌆 16:34 |

14. Проекти за служба – формата е доста обширна и се изисква търпение и прецизност, затова на този етап първо огледайте какво се очаква да въведете и използвайте EXPAND ALL под зеления надпис achievements, за да разпирите формата с всички полета:

| 🖉 🐵 Rotary.org: - Rotary Intern 🗙 🖍 🗅 Rotary.org: |                                                                                                    |                                |
|---------------------------------------------------|----------------------------------------------------------------------------------------------------|--------------------------------|
| ← → C 🔒 https://map.rotary.org/en/rcc/Pages/E     | ditClubGoals.aspx                                                                                                    | ☆ 🍳 🗉                          |
|                                                   | rour club Service Foundation Giving                                                                                                    | ^                              |
| Club View                                         |                                                                                                    |                                |
| District View                                     | Service Projects and Activities 🕐                                                                                                    |                                |
| Club Group View                                   | Enter the number of service projects and activities your club plans to conduct during the Rotary year. Estimate the resources and funding each project will require, choose a project category, and identify partners. |                                |
| Resources                                         | Once each project is complete, report the final figures in order to capture the project's impact and compare the original resource                                                                                     |                                |
| Reports                                           | estimates with the actual results. This information will provide useful data for planning future projects.                                                                                                    |                                |
| Feedback                                          |                                                                                                    |                                |
|                                                   | Set and Edit Your Goals                                                                                                    | E                              |
|                                                   |                                                                                                    |                                |
|                                                   |                                                                                                    |                                |
|                                                   | PREVIOUS YEAR COAL TOTAL                                                                                                    |                                |
|                                                   | Service Projects and Activities                                                                                                    |                                |
|                                                   | Achievement -                                                                                                    |                                |
|                                                   |                                                                                                    |                                |
|                                                   | Expand All   Close Al                                                                                                    | L                              |
|                                                   | 1 Belete                                                                                                    |                                |
|                                                   | Title (maximum 50 characters)                                                                                                    |                                |
|                                                   | Achieved                                                                                                    | -                              |
| 🚱 📋 💫 💌 🖉                                         |                                                                                                    | EN 🔺 📶 🌜 16:37<br>10.5.2013 r. |

| ^                                                                                                    | And thread the Party Constraints of the                                                                                                    |                                                                                                    |
|----------------------------------------------------------------------------------------------------|----------------------------------------------------------------------------------------------------|----------------------------------------------------------------------------------------------------|
| es/EditClubGoals.aspx                                                                                                    |                                                                                                    | <b>Q</b> 🔂                                                                                                    |
|                                                                                                    | 1 × oies                                                                                                    |                                                                                                    |
|                                                                                                    | Title (mainum 50 chestes)                                                                                                    |                                                                                                    |
|                                                                                                    |                                                                                                    |                                                                                                    |
|                                                                                                    | Summary (mailmum 100 charaters )                                                                                                    |                                                                                                    |
|                                                                                                    | 100 - characters remaining                                                                                                    |                                                                                                    |
|                                                                                                    |                                                                                                    |                                                                                                    |
|                                                                                                    | M6.940740 4800-4005                                                                                                    |                                                                                                    |
|                                                                                                    | Tabil solution hours . Number of volutions . Cash contributions (45)                                                                                                    |                                                                                                    |
|                                                                                                    |                                                                                                    |                                                                                                    |
|                                                                                                    |                                                                                                    |                                                                                                    |
|                                                                                                    | Tree Duetty Teel ville (325                                                                                                    |                                                                                                    |
|                                                                                                    |                                                                                                    |                                                                                                    |
|                                                                                                    |                                                                                                    |                                                                                                    |
|                                                                                                    | - Details                                                                                                    |                                                                                                    |
|                                                                                                    |                                                                                                    |                                                                                                    |
|                                                                                                    | international international international                                                                                                    |                                                                                                    |
|                                                                                                    | Vestional Estatan Astron Douge                                                                                                    |                                                                                                    |
|                                                                                                    | Latery Clube                                                                                                    |                                                                                                    |
|                                                                                                    | Telle Retary District                                                                                                    |                                                                                                    |
|                                                                                                    | Soles an ana of focus w Estay followship                                                                                                    |                                                                                                    |
|                                                                                                    | Funding Dow                                                                                                    |                                                                                                    |
|                                                                                                    | Abite image Care                                                                                                    |                                                                                                    |
|                                                                                                    | Reserv Churt Nu-Ber                                                                                                    |                                                                                                    |
|                                                                                                    | ACTUAL REOURCES                                                                                                    |                                                                                                    |
| Ž 💽 📉                                                                                                    |                                                                                                    |                                                                                                    |
|                                                                                                    |                                                                                                    | EN 🔺 📶 🚺 10.5                                                                                                    |
|                                                                                                    |                                                                                                    | EN 🔺 .ntl 🎨 10.5                                                                                                    |
| ×                                                                                                    |                                                                                                    | ENnl • 10.5                                                                                                    |
| × ges/EditClubGoals.aspx                                                                                                    |                                                                                                    | EN 🔺 .nt 🍫 105                                                                                                    |
| × second second |                                                                                                    |                                                                                                    |
| × ges/EditClubGoals.aspx                                                                                                    |                                                                                                    | د الله الله الله الله الله الله الله الل                                                                                                    |
| × uges/EditClubGoals.aspx                                                                                                    | onations                                                                                                    | <sup>₽</sup> • at <b>(</b> <sub>1</sub> )                                                                                                    |
| ×<br>Iges/EditClubGoals.aspx<br>In-kind do<br>Type                                                                                                    | onations<br>Quantity Total value (USD)                                                                                                    |                                                                                                    |
| × uges/EditClubGoals.aspx                                                                                                    | onations Quantity Total value (USD)                                                                                                    |                                                                                                    |
| × uges/EditClubGoals.aspx                                                                                                    | onations<br>Quantity Total value (USD)                                                                                                    |                                                                                                    |
| × liges/EditClubGoals.aspx                                                                                                    | onations Quantity Total value (USD) +                                                                                                    |                                                                                                    |
| x<br>ages/EditClubGoals.aspx<br>In-kind dc<br>Type                                                                                                    | onations Quantity Total value (U5D)                                                                                                    |                                                                                                    |
| × lin-kind de<br>Type<br>Project Sta                                                                                                    | onations Quantity Total value (USD) + atus                                                                                                    |                                                                                                    |
| × In-kind de Type Project Stz Note:At le                                                                                                    | Onations Quantity Total value (U5D)  Autuation Autuation Autuatio |                                                                                                    |
| × In-kind de Type Project Ste Note-At le Achie                                                                                                    | Onations Quantity Total value (U5D) t t t t t t t t t t t t t t t t t t t                                                                                                    |                                                                                                    |
| x<br>In-kind de<br>Type<br>Project Ste<br>Note-Ar le<br>Achie                                                                                                    | onations Quantity Total value (USD) tube control of the project can be marked "Achieved." eved                                                                                                    |                                                                                                    |
| ×<br>liges/EditClubGoals.aspx<br>In-kind.dc<br>Type<br>Project Str<br>Note:At le<br>Details                                                                                                    | onations Quantity Total value (USD) t atus east one "actual resource" is required before the project can be marked "Achieved." eved                                                                                                    |                                                                                                    |
| × In-kind dc Type Project Stz Note:At le Details                                                                                                    | Onations  Quantity Total value (USD)  A Close Project View                                                                                                    |                                                                                                    |
| × In-kind de Type Project Ste Note-At le Details                                                                                                    | onations Quantity Total value (USD) Automatical value (USD) Automatical value |                                                                                                    |
| × In-kind de Type Project Ste Note-At le Details                                                                                                    | onations Quantity Total value (USD) Automatical value (USD) Automatical value |                                                                                                    |
| × liges/EditClubGoals.aspx lin-kind de Type Project Sta Note-At le Achie Details                                                                                                    | Onations  Quantity Total value (U5D)  atus  atus  atus  catione "actual resource" is required before the project can be marked "Achieved."  eved  Add a new project  Sate  Catione  Catione  Ca |                                                                                                    |
| × In-kind de Type Project Ste Note-Ar le Achie Details                                                                                                    | Onations  Quantity Total value (U5D)  atus  atus  exet one "actual resource" is required before the project can be marked "Achieved."  eved  Add a new project  Save Can                                                                                                    | ncel                                                                                                    |
| × In-kind de Type Project Ste Note At le Achie Details                                                                                                    | Onations  Quantity Total value (U5D)  Autus  Autus  Autus  Autual  Close Project View  Add a new project  Save Car                                                                                                    | ncel                                                                                                    |
| × In-kind de Type Project St Note At le Achie Details                                                                                                    | Onations  Quantity Total value (USD)  atus  atus  east one "actual resource" is required before the project can be marked "Achieved."  eved  Add a new project Save Cal                                                                                                    | Image: A control of the state of the state of t |
| × In-kind dc Type Project St Note At le Details                                                                                                    | Onations  Quantity Total value (USD)  atus  east one "actual resource" is required before the project can be marked "Achieved."  eved  Add a new project Save Can                                                                                                    | ncel                                                                                                    |
| × In-kind de Type Project St Note-At le Details                                                                                                    | onations Quantity Total value (USD) atus atus atus atus atus cast one "actual resource" is required before the project can be marked "Achieved." eved Add a new project Save Cas                                                                                                    | ncel                                                                                                    |
| × lin-kind de Type Project Ste Achie Details                                                                                                    | Onations Quantity Total value (USD)  atus atus atus cast one "actual resource" is required before the project can be marked "Achieved." eved Add a new project Save Cast                                                                                                    | ncel                                                                                                    |

Синият надпис "details" отваря допълнителни полета, Close Project View дава опростена форма за въвеждане на резюме.

За въвеждане на нов проект – изберете бутона Add a new project.

След попълване на информацията – не пропускайте да я запазите с бутона Save.

| - | Раздел | <b>New Generations</b> | Clubs <sup>100</sup> - ai | налогично |
|---|--------|------------------------|---------------------------|-----------|
|   |        |                        |                           |           |

|       |                 | Your Club Service Foundation G                                                                         | iving                                 |                                         |    |
|-------|-----------------|----------------------------------------------------------------------------------------------------|---------------------------------------|-----------------------------------------|----|
|       | Club View       |                                                                                                    |                                       |                                         |    |
|       | District View   | New Generations Clubs                                                                                  |                                       |                                         |    |
|       | Club Group View | Rotary's New Generations programs give young people will help them succeed as future community leaders | e ages 12-30 the opportunity to explo | re other cultures and learn skills that |    |
|       | Resources       |                                                                                                    |                                       |                                         |    |
|       | Reports         |                                                                                                    |                                       |                                         |    |
|       | Feedback        | Set and Edit Your Goals                                                                                |                                       |                                         |    |
|       |                 |                                                                                                    |                                       |                                         |    |
|       |                 |                                                                                                    |                                       |                                         |    |
|       |                 | Number of Petropet clubs                                                                               | 1                                     |                                         |    |
|       |                 | Number of Kolaract Clubs                                                                               |                                       |                                         |    |
|       |                 | Achievement                                                                                            |                                       | 0                                       |    |
|       |                 | Number of Interact clubs                                                                               | 0                                     | -                                       |    |
|       |                 | Achievement                                                                                            |                                       | 0                                       |    |
|       |                 |                                                                                                    |                                       |                                         |    |
|       |                 |                                                                                                    |                                       |                                         |    |
|       |                 |                                                                                                    | Save                                  | Clear all Cancel                        |    |
|       |                 |                                                                                                    |                                       |                                         |    |
| 🔊 📋 🥵 | 💽 💽 🏹           |                                                                                                    |                                       |                                         | EN |

# 15. Раздел New Generations Participants<sup>®</sup> – аналогично

| ← → C Anttps://map.rotary.org/en/rcc/Pages/EditClubGoa                            | als.aspx                                                                                                    | ९ ☆ 🝳 🗉 |
|-----------------------------------------------------------------------------------|----------------------------------------------------------------------------------------------------|---------|
| Club View<br>District View<br>Club Croup View<br>Resources<br>Reports<br>Feedback | New Generations Participants<br>Throoph Rotary Youth Exchange program, students travel internationally to explore other cultures. During Rotary<br>Youth Leadershawards (RYLA) events, participants develop leadership skills that will benefit communities and<br>businesses in the future.<br>Set and Edit Your Goals |         |
|                                                                                   | Mumber of inbound Youth Exchange students     0     -       Achievement     0     -       Achievement     0     -       Achievement     0     -       Number of RYLA participants     -     -       Achievement     -     -       Save     Clear all     Cancel                                                         |         |
| KOTAAY INTERNA<br>I III KOTAAY JOUN                                               |                                                                                                    | EN      |

16. Цели за фондацията отново се връщаме към момента с избор на главен раздел, аналогично на целите за членство и целите за служба

| 🔗 Rotary.org: - Rotary Intern 🗙 🕐 🗅 Rotary.org: |                                                                                                    |                                   |  |
|-------------------------------------------------|----------------------------------------------------------------------------------------------------|-----------------------------------|--|
| ← → C Attps://map.rotary.org/en/rcc/Pages/C     | lubGoalsProgress.aspx                                                                                                    | ☆ Q ≡                             |  |
| Home > Member Access >                          | Rotary Club Central > Club View                                                                                                    |                                   |  |
|                                                 | District 2482   Club Varna-Euxinogr                                                                                                    | ad                                |  |
|                                                 | Your Club Service Foundation Giving                                                                                                    |                                   |  |
| Club View                                       | 🖨 Reist Pare                                                                                                    | 10 III                            |  |
| District View                                   | Foundation Giving                                                                                                    | _                                 |  |
| Club Group View                                 | Contributions to Rotary Foundation funds enable Rotarians to carry out humanitarian and educational projects. This tab helps clubs<br>track and analyze their Foundation contributions. |                                   |  |
| Resources                                       | Club leaders — the president, secretary, treasurer, executive secretary, Foundation chair, and membership chair — can edit goals                                                        |                                   |  |
| Reports                                         | and achievements. All club members can view goals and achievements.                                                                                                    |                                   |  |
| Feedback                                        |                                                                                                    |                                   |  |
|                                                 | Trends                                                                                                    | 1                                 |  |
|                                                 | This chart shows your club's Annual Fund contributions over five years.                                                                                                    |                                   |  |
|                                                 | Click on the labels in the legends to add or remove features in the chart. Hover over points on the lines to see details.                                                               |                                   |  |
|                                                 | Annual Fund Trend                                                                                                    |                                   |  |
|                                                 | \$2000                                                                                                    |                                   |  |
|                                                 | \$4000                                                                                                    | Soba.                             |  |
| iavascript:void(0)                              |                                                                                                    | is online                         |  |
| 🚱 📜 💊 🖭 🔀 💆                                     |                                                                                                    | EN 🔺 .atl 🍫 16:40<br>10.5.2013 r. |  |

17. Попълва се информация за годишния фонд, за фонд Полио Плюс, за големи дарения и дарители. НЕ ПРОПУСКАЙТЕ ДА ЗАПАЗВАТЕ НА ВСЯКА СТЪПКА.

| Solary.org: - Rotary Intern × C Rotary.org:    |                                            | Name of Street, or other Designation. |                     | Statement and statement of the     |                                   |
|------------------------------------------------|--------------------------------------------|---------------------------------------|---------------------|------------------------------------|-----------------------------------|
| ← → C 🔒 https://map.rotary.org/en/rcc/Pages/Cl | ubGoalsProgress.aspx                       |                                       |                     |                                    | ☆ 🧿 🗉                             |
|                                                | Goals and Progress                         |                                       |                     |                                    | ·                                 |
|                                                | Access yearly data by selecting the approp | oriate tab. Based on your role, "Vi   | ew" or "Edit" the g | oals and achievements at any time. |                                   |
|                                                | 2011-12 2012                               | -13 2013-14                           |                     |                                    |                                   |
|                                                | Annual Fund 📀                              |                                       |                     | 🖉 EDIT                             |                                   |
|                                                | 4500 USD<br>2010-11<br>TOTAL               | - USD<br>2013-14<br>COAL              |                     | 0 USD<br>2013-14<br>YEAR TO DATE   |                                   |
|                                                |                                            | 2010-11<br>TOTAL                      | 2013-14<br>GOAL     | 5-YEAR HIGH                        | E                                 |
|                                                | Paul Harris Society                        | 1500 USD                              | - USD               | 1750 USD                           |                                   |
|                                                | Sustaining Members                         | 3000 USD                              | – USD               | 3000 USD                           |                                   |
|                                                | Every Rotarian, Every<br>Year              | 0 USD                                 | – USD               | 0 USD                              |                                   |
|                                                | Other Contributions                        | 0 USD                                 | - USD               | 0 USD                              |                                   |
|                                                | PolioPlus Fund ()                          |                                       |                     | A DIT                              |                                   |
| 🚱 📋 💊 🖪 🔀 💆                                    |                                            |                                       |                     |                                    | EN 🔺 .nll 🌘 16:41<br>10.5.2013 r. |

| 🛞 Rotary.org: - Rotary Intern 🗙 🎦 Rotary.org: 🗙 🗙 |                                                                               | of the Party State        | State of Contents                | A CONTRACTOR OF THE OWNER. | -                  |                                   |
|---------------------------------------------------|-------------------------------------------------------------------------------|---------------------------|----------------------------------|----------------------------|--------------------|-----------------------------------|
| ← → C 🔒 https://map.rotary.org/en/rcc/Pages/Edit  | ClubGoals.aspx                                                                |                           |                                  |                            |                    | ☆ 🝳 🗉                             |
|                                                   |                                                                               | S-YEAR HIGH <sup>NI</sup> | JMBER OF INDIVIDUAL AN<br>DONORS | VERAGE CONTRIBUTION        | GOAL TOTAL         | ^                                 |
|                                                   | Paul Harris Society<br>(1000 USD or more)                                     | 1750 USD                  |                                  | USD                        | USD                |                                   |
|                                                   | Achievement                                                                   |                           |                                  |                            | 0 USD              |                                   |
|                                                   | Sustaining Members<br>(100 USD or more)                                       | 3000 USD                  |                                  | USD                        | USD                |                                   |
|                                                   | Achievement                                                                   |                           |                                  |                            | 0 USD              |                                   |
|                                                   | Every Rotarian, Every Year<br>(Up to 100 USD)                                 | 0 USD                     |                                  | USD                        | USD                |                                   |
|                                                   | Achievement                                                                   |                           |                                  |                            | 0 USD              |                                   |
|                                                   | Other Contributions<br>(Fundraising events, corporate and<br>community gifts) | 0 USD                     |                                  |                            | - USD              | E                                 |
|                                                   | Achievement                                                                   |                           |                                  |                            | 0 USD              |                                   |
|                                                   | 2013-14 Goal Total                                                            |                           |                                  |                            | USD                |                                   |
|                                                   |                                                                               |                           | Save                             | Clear all                  | Cancel             |                                   |
| 🚱 📋 🕵 🖪 🔀 🞽                                       | O 🛛 🥥                                                                         |                           |                                  |                            |                    | EN 🔺 .atl 🌜 16:42<br>10.5.2013 r. |
|                                                   | _                                                                             |                           |                                  |                            |                    |                                   |
| ← → C Attps://map.rotary.org/en/rcc/Pages/Edit    | ClubGoals.aspx                                                                |                           |                                  |                            |                    | ☆ 2 =                             |
| Club View                                         | Your Club Service                                                             | oundation Giving          |                                  |                            |                    | ·                                 |
| District View                                     | PolioPlus Fund 🕑                                                              |                           |                                  |                            |                    |                                   |
| Club Group View                                   | End Polio Now. Be a part of history and<br>Paul Harris Fellow recognition.    | help Rotary achieve a po  | io-free world. Contributi        | ions to the PolioPlus Fund | d are eligible for |                                   |
| Resources                                         |                                                                               |                           |                                  |                            |                    |                                   |
| Reports                                           | Set and Edit Your Goals                                                       | 5                         |                                  |                            |                    |                                   |
| Feedback                                          |                                                                               |                           |                                  |                            |                    |                                   |
|                                                   |                                                                               |                           |                                  |                            |                    |                                   |
|                                                   |                                                                               |                           | 5-YEAR HIGH                      | GOAL T                     | DTAL               |                                   |
|                                                   | PolioPlus Fund                                                                |                           | 1005 USD                         |                            | USD                | 1                                 |
|                                                   | Achievement                                                                   |                           |                                  | 0 0                        | SD<br>D            |                                   |
|                                                   | 2013 14 dour rotar                                                            |                           |                                  | 05                         |                    |                                   |
|                                                   |                                                                               |                           | Save                             | Clear all                  | Cancel             |                                   |
|                                                   |                                                                               |                           |                                  |                            |                    |                                   |
|                                                   |                                                                               |                           |                                  |                            |                    | -                                 |

|            | Club Group View | Rotarians are encouraged to invest in the    | Kotarians are encouraged to invest in the future by making a Major Gift to The Kotary Foundation. Members can make an outright |                    |                   |  |  |
|------------|-----------------|----------------------------------------------|----------------------------------------------------------------------------------------------------|--------------------|-------------------|--|--|
|            | Resources       | contribution or designate a portion of their | ir estate to the Endowment Fund, the Foundation                                                                                | i's endowment.     |                   |  |  |
|            | Reports         |                                              |                                                                                                    |                    |                   |  |  |
|            | Feedback        | Set and Edit Your Goals                      | Set and Edit Your Goals                                                                                                    |                    |                   |  |  |
|            |                 |                                              |                                                                                                    |                    |                   |  |  |
|            |                 |                                              |                                                                                                    |                    |                   |  |  |
|            |                 |                                              | ALL-TIME TOTAL                                                                                                    | GOAL TOTAL         |                   |  |  |
|            |                 | Major Gifts<br>(10,000 USD or more)          | 0                                                                                                    | •                  |                   |  |  |
|            |                 | Achievement                                  |                                                                                                    | 0                  |                   |  |  |
|            |                 | Bequest Society                              | 0                                                                                                    | -                  |                   |  |  |
|            |                 | Achievement                                  |                                                                                                    | 0                  | 1                 |  |  |
|            |                 | Benefactors                                  | 0                                                                                                    | •                  |                   |  |  |
|            |                 | Achievement                                  |                                                                                                    | 0                  |                   |  |  |
|            |                 |                                              |                                                                                                    |                    |                   |  |  |
|            |                 |                                              |                                                                                                    |                    |                   |  |  |
|            |                 |                                              | Save                                                                                                    | Clear all Cancel 🦛 |                   |  |  |
| 11. 11 - C |                 |                                              |                                                                                                    | Cume<br>is oni     | гон Тонов<br>line |  |  |

### ФИНАЛНА ФАЗА

След попълване, разпечатване, проверка, редактиране и ново записване, използвате бутон Submit All Goal, с което сте поставили основата на Вашата ротарианска година.

| 🖉 🛞 Rotary.org: - Rotary Ir | ntern × 🗅 Rotary.org: 🛛 🗙 🔽                                   | Inc. Proved State Product State | and the second second se |                                |
|-----------------------------|---------------------------------------------------------------|---------------------------------|----------------------------------------------------------------------------------------------------|--------------------------------|
| ← → C 🔒 http                | s://map.rotary.org/en/rcc/Pages/ClubGoalsProgress.aspx        |                                 |                                                                                                    | @, ☆ 🝳 🔳                       |
|                             | we use social media to<br>promote service activities          | -                               | -                                                                                                    | - ^                            |
|                             | We use RI produced<br>advertising/public service<br>materials | -                               | -                                                                                                    | -                              |
|                             | We participate in a<br>district Public Image<br>grant         | -                               | -                                                                                                    | -                              |
|                             |                                                               |                                 |                                                                                                    |                                |
|                             |                                                               |                                 |                                                                                                    | Submit all goals               |
|                             |                                                               |                                 |                                                                                                    |                                |
|                             |                                                               |                                 |                                                                                                    | e                              |
| 4                           |                                                               |                                 |                                                                                                    | •                              |
| 📀 🛛 📋                       | 💫 🖪 🔀 🞽 🖉                                                     |                                 |                                                                                                    | EN 🔺II 🍾 16:31<br>10.5.2013 r. |

### Print page

| 🖉 Rotary.org: - Rotary Intern 🗙 🗅 Rotary.org: 🛛 🗙                                        |                                                                                 |
|------------------------------------------------------------------------------------------|---------------------------------------------------------------------------------|
| ← → C 🔒 https://map.rotary.org/en/rcc/Pages/ClubGoalsProgress.a                          | spx 🔍 🔍 🗎                                                                       |
| Club View                                                                                | =                                                                               |
|                                                                                          | District 2482   Club Varna-Euxinograd                                           |
| Service Foundation Giving                                                                |                                                                                 |
| Giving                                                                                   | Print Page                                                                      |
| otary Foundation funds enable Rotarians to alyze their Foundation contributions.         | o carry out humanitarian and educational projects. This tab helps               |
| e president, secretary, treasurer, executive<br>All club members can view goals and achi | secretary, Foundation chair, and membership chair — can edit goals<br>evements. |
| javascript.window.print()                                                                |                                                                                 |
| 📀 🗮 💫 🖪 😵 🖉 💽                                                                            | EN •                                                                            |

Дава възможност за разпечатване на информацията или за записване в PDF файл

Благодарим на Любо Господинов за доверието